## **Cryptostick initialization**

This manual will explain how to initialize cryptostick. This action will delete all information on the stick, including all certificates and keys.

## SK Tokenit can be downloaded from here

## Initialization

1. Open SK Token application, click **Token library** and select used device For new FIPS cryptosticks (Issued after 01.05.2023) is correct profile "FIPS" Older FIPS cryptosticks use "Legacy" profile

|                                            |   |           | ×       |
|--------------------------------------------|---|-----------|---------|
| Token Library Token                        |   |           | 1.1.0.0 |
| Gerkalto ID Prime MD (CC)                  |   |           |         |
| Gemalto eToken (FIPS) s                    |   |           |         |
| Gemalto eToken (Legacy)                    |   |           |         |
| Subject                                    |   |           |         |
|                                            |   |           |         |
|                                            |   |           |         |
|                                            |   |           |         |
|                                            |   |           |         |
|                                            |   |           |         |
|                                            |   |           |         |
|                                            |   |           |         |
|                                            |   |           |         |
|                                            |   |           |         |
|                                            |   |           |         |
|                                            |   |           |         |
| Initialize token Login                     | С | hange Pl  | N       |
| Token Info Generate CSR Import Certificate | [ | Delete ke | y       |

## 2. Select Initialize token

| 📧 SK Token          |                                              |        |            |                  | ÷                  | -   | ×       |
|---------------------|----------------------------------------------|--------|------------|------------------|--------------------|-----|---------|
| Token Library Token |                                              |        |            |                  |                    |     | 1.0.4.0 |
| Key pairs           | Public Key<br>Modulus<br>Exponent<br>Subject |        |            |                  |                    |     |         |
|                     |                                              |        |            | Initialize token | Logout             | Cha | N       |
|                     |                                              |        | Token Info | Generate CSR     | Import Certificate | De  | y       |
| 123                 | 02b647bd                                     | eToken |            | SafeNet, Inc.    | Sessions 1         |     |         |

3. New window will open, where you can name the cryptostick (New label). Tick the box for "I am aware on initialization all data is lost" and select Initialize.

| loken Library Token<br>ley pairs | Public Key               |                                                                                   |                |            |                                  |                             | 1                        |
|----------------------------------|--------------------------|-----------------------------------------------------------------------------------|----------------|------------|----------------------------------|-----------------------------|--------------------------|
|                                  | Modulus Exponent Subject | Initialize token ar<br>New label<br>Current PUK<br>Current CC PUK<br>Generate CSR | d start sessio | on         | data is lost<br>Cancel           |                             |                          |
|                                  |                          |                                                                                   |                | Token Info | Initialize token<br>Generate CSR | Login<br>Import Certificate | Change PIN<br>Delete key |
|                                  |                          |                                                                                   | 120            |            |                                  |                             |                          |

5. Once the new password is saved, add tick and select **OK**, after that the cryptostick is initialized.

Cancel

If you face issues – please send e-mail with description and if possible, a screenshot to <a href="mailto:support@skidsolutions.eu">support@skidsolutions.eu</a> or in urgent case call +372 610 1883

4.

I have stored new PUK!